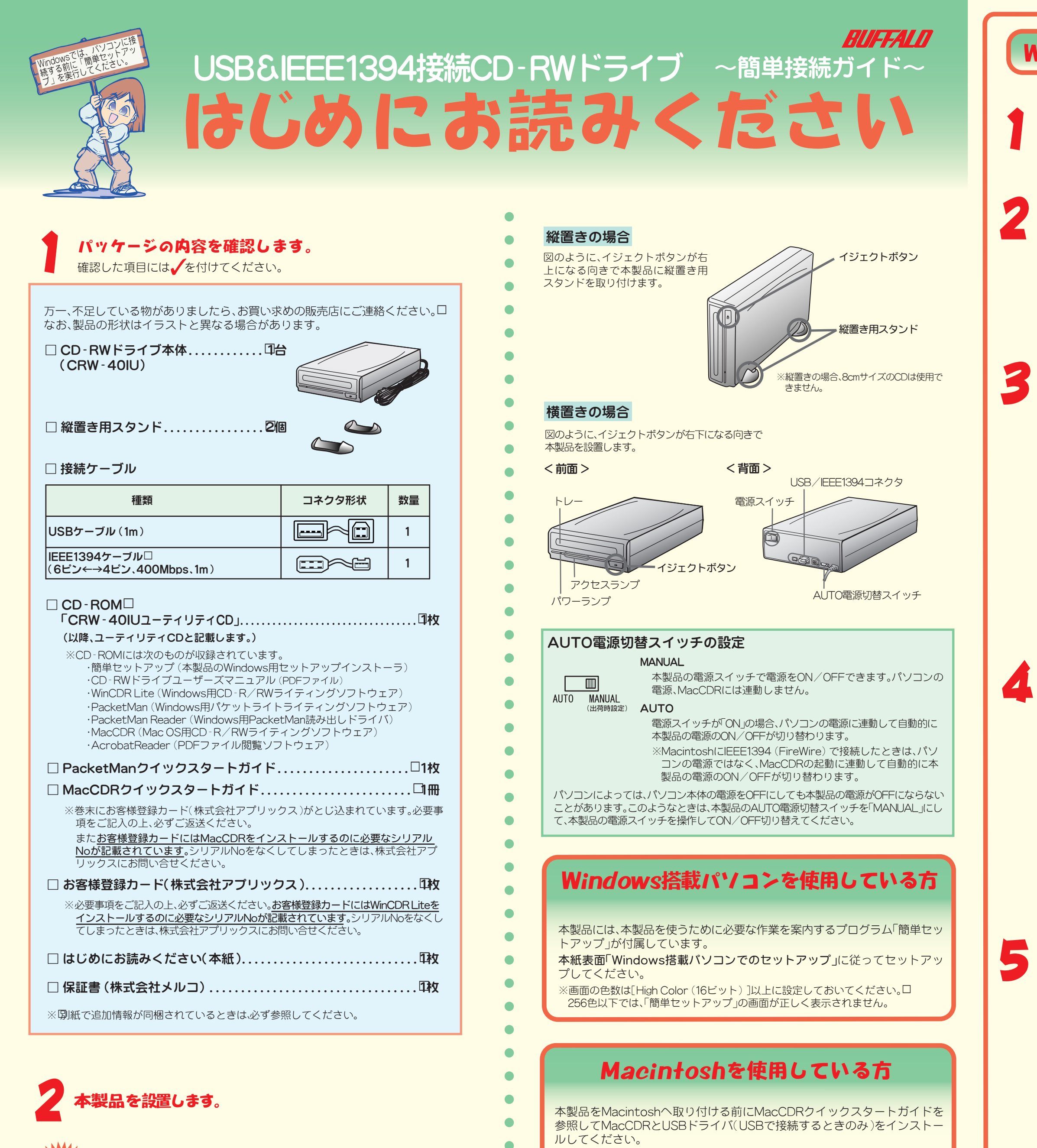

してください。

## USB/IEEE1394 ケーブルは まだ 接続しないでください。

Windows:簡単セットアップの画面指示に従って接続します。
※「次の新しいドライバを検索しています:(以下略)」というメッセージが表示されたときは、[キャンセル]をクリックして作業を続けてください。
Macintosh: MacCDR と USB ドライバ(USB で接続するときのみ)をインストールした後に接続します。

いる必要があります。インストールされていないとき、またはお持ちの口 Acrobat Readerで正常にオンラインマニュアルが表示できないときは、口 CD-ROM内[Acrobat Reader 5.0]フォルダを開き.[Acrobat口 Reader Installer]のアイコンをダブルクリックし、Acrobat Readerを口 インストールしてください。 ※Acrobat Readerの使いかたは、Acrobat Readerのメニューロ [ヘルプ] - [Readerのヘルプ]を選択し、ヘルプを参照してください。 ※画面上で見づらいときは、紙に印刷してお読みください。

※PDFファイルを読むには、Acrobat Readerがインストールされて口

本紙裏面「Macintoshでのセットアップ」に従って本製品をパソコンに接続

付属のユーティリティCDには、CD-RWドライブユーザーズマニュアル (PDF形式)

ユーティリティCDの [CRW-40IU製品マニュアル] フォルダ内にあるPDFファイ

●CD-RWドライブユーザーズマニュアル (PDFファイル) を必ずお読みください

が収録されています。必ずお読みください。

ルをダブルクリックすると表示されます。

## Windows搭載パソコンでのセットアップ

## パソコン本体の電源スイッチをON にし、Windowsを 起動します。

## 付属のユーティリティ CD をCD-ROM ドライブ にセットします。

簡単セットアップが起動します。

- ※CD-ROMドライブを搭載していないパソコンの場合は?
- 弊社ホームページ(http://www.melcoinc.co.jp/)より、「CRW-40IUドライバ ディスク」をダウンロードして、インストールしてください。また弊社ホームペー ジから、本製品のCD-RWドライブユーザーズマニュアル(PDFファイル)をダウン ロードすることもできます。

## セットアップを実行します。

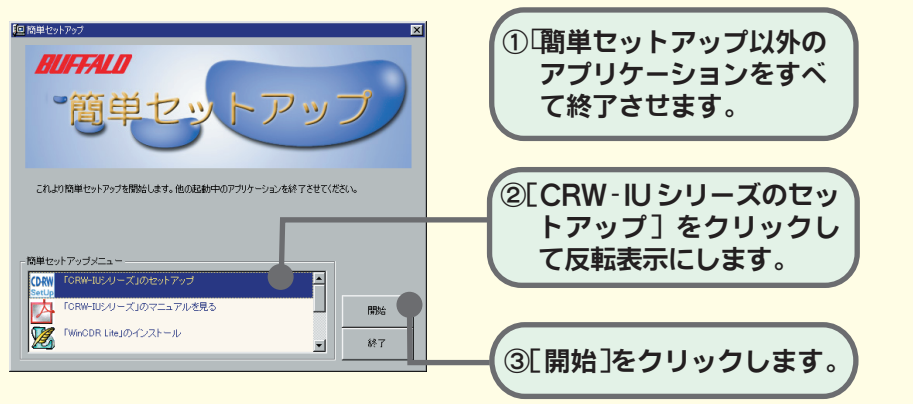

#### ※この画面が表示されないときは?

ユーティリティCD内に収録されている 担 アイコン (SETUP.EXE) をダブルクリッ クしてください。

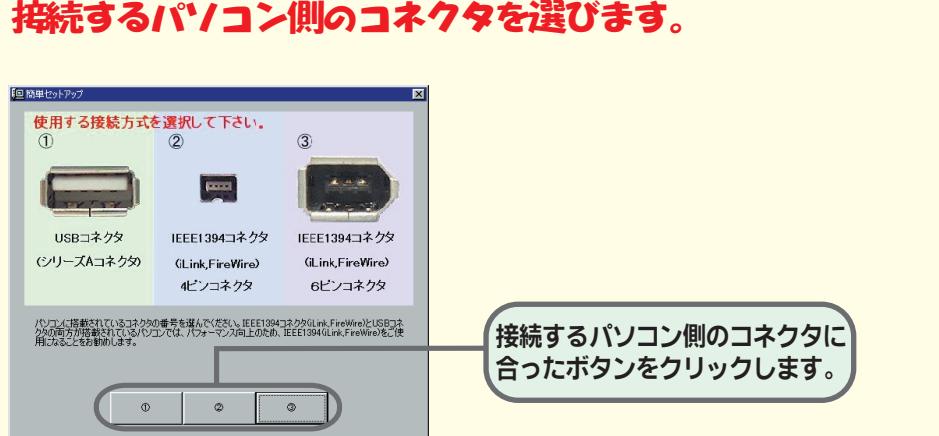

※□Windows98(Second Editionを除く)では、USBケーブルでしか接続できないため この画面は表示されません。

# 簡単セットアップの画面の指示に従って電源・USB ケーブルまたは IEEE1394 ケーブルを接続します。

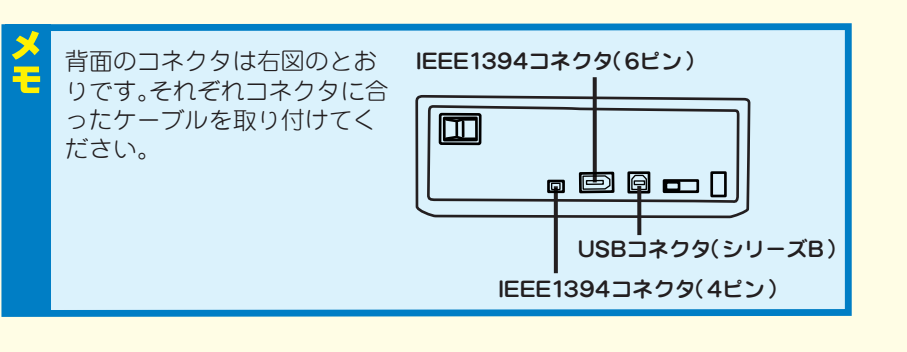

#### USBケーブルで接続したとき

#### \* WIndows98SE/98での注意事項

- ・「ドライブ側のUSBケーブルを一度抜いてから、再度接続してください」というメッ セージが表示されたときは、本製品とUSBケーブルを取り付けなおしてから[OK] をクリックしてください。
- 「次の新しいドライバを検索しています:(以下略)」というメッセージが表示されたときは、[キャンセル]をクリックしてください。この場合、簡単セットアップ終了後に必ずパソコンを再起動してください。

#### IEEE1394ケーブルで接続したとき

※「コピーするファイルよりも新しいファイルがコンピュータに存在します。既存のファイルを使いますか?」というメッセージが表示されることがあります。 その場合は[はい(Y)]をクリックしてください。

- ※ Windows98SE での注意事項
- ・「Windows のアップデートを行います」と表示されます。画面の指示に従って Windows をアップデートしてください。
- 新しいIEEE1394 機器を接続したときにWindowsのCD-ROMが要求されることがあります。その場合は、Windows98SEのCD-ROMをCD-ROMドライブにセットし、[OK]をクリックしてください。

#### ※本製品が認識されないときは?

セットアップが完了しても、Windowsの[マイコンピュータ]やエクスプローラに、 CD (CD-ROMドライブ)のアイコンが追加されていない(表示されていない)ときは、 USB / IEEE1394ケーブルまたは電源ケーブルが正しく接続されていない可能性があ ります。USB / IEEE1394ケーブルと電源ケーブルを接続し直してください。

## ら 続いて簡単セットアップから付属のソフトウェア をインストールします。

#### 簡単セットアップメニューの表示

- 「CRW-IUシリーズ」のマニュアルを見る CD-RWドライブユーザーズマニュアル (PDFファイル)を閲覧します。 必ずお読みください。
- \*Acrobat Readerの使いかたは、Acrobat Readerのメニュー[ヘルプ]<sup>-</sup> [Readerのヘルプ]を選択し、ヘルプを参照してください。 \*画面上で見づらいときは、紙に印刷してお読みください。

#### 「WinCDR Lite」のインストール

CD-R/RWメディアへ書き込みを行うために必要です。CD-ROM、音楽CDの作成ができます。必ずインストールしてください。

\*インストール時に要求されるシリアルNoは、お客様登録カード(株式会社アプリックス)に記載されています。

#### 「PacketMan」のインストール

フロッピーディスクの感覚でCD-RW/Rメディアへ書き込みを行うことが できるソフトウェアです。

#### 「PacketMan Reader」のインストール

PacketManで書き込んだメディアを読み出すためのドライバです (PacketManをインストールしているパソコンでは必要はありません)。

#### 「Acrobat Reader」のインストール

CD-RWドライブユーザーズマニュアル (PDFファイル)を読むには、パソ コンにAcrobat Readerがインストールされている必要があります。インス トールされていないときは、簡単セットアップで [「Acrobat Reader」のイン ストール」を選択してインストールしてください。

以降は、画面のメッセージに従ってセットアップをすすめてください。

### 以上でセットアップは完了です。

- •